# Never worked with e-books? Easy-to-follow guide

### Here's what you need to know!

- You can find all e-books we have licensed in <u>Search+</u> and <u>HFT-Catalog</u>.
- If you want to find only e-books, you can make a restriction to the media or source type "e-book" / "electronic resources" while searching.
- E-books are accessible at all computers of the university network, for members of the university with few exceptions also from outside.
- You can find information on how to access a particular e-book in the full display of a hit.

#### Important legal information:

- The use of the e-books is only permitted for personal and scientific use.
- The owner of the university account, from which the misuse was made, is liable for misuse by third parties and possible claims for damages.
- Library users who are not HFT members can only access e-books through computers located in the library.

#### Accessibility off campus:

- All e-books are accessible on campus.
- In order to access the e-books off campus without logging in, a VPN client has to be installed. <u>Here's a guide for this.</u> In order to get access to the e-books, before starting the browser, you have to set up the VPN connection.
- If you cannot or do not wish to install the HFT VPN client, you have the option
  of authenticating yourself as a HFT member via Shibboleth. Shibboleth is a
  convenient single sign-on procedure that enables uniform login via your
  institution (HFT). This often varies from provider to provider. You can
  recognize the provider in the shelfmark (Signatur) line in the full display. User
  guides on how to authenticate yourself with individual providers can be found
  in Wiki.
- After the successful *Shibboleth* authentication, you can read, save or print whole e-book or its separate chapters (depending on the particular provider). Please keep in mind the legal provisions (copyright).
- You do not have to "return" downloaded e-books. You may use downloaded e-books for your studies.

#### Looking for an e-book in Search+

Starting from the "Search & Find" page, enter your keywords into the search slot in **Search+** and click *Search* or *Enter*.

| Books, ebooks, articles & more | C |
|--------------------------------|---|
|--------------------------------|---|

You can narrow down your search by selecting "eBooks" or "Electronic resources" as the source type.

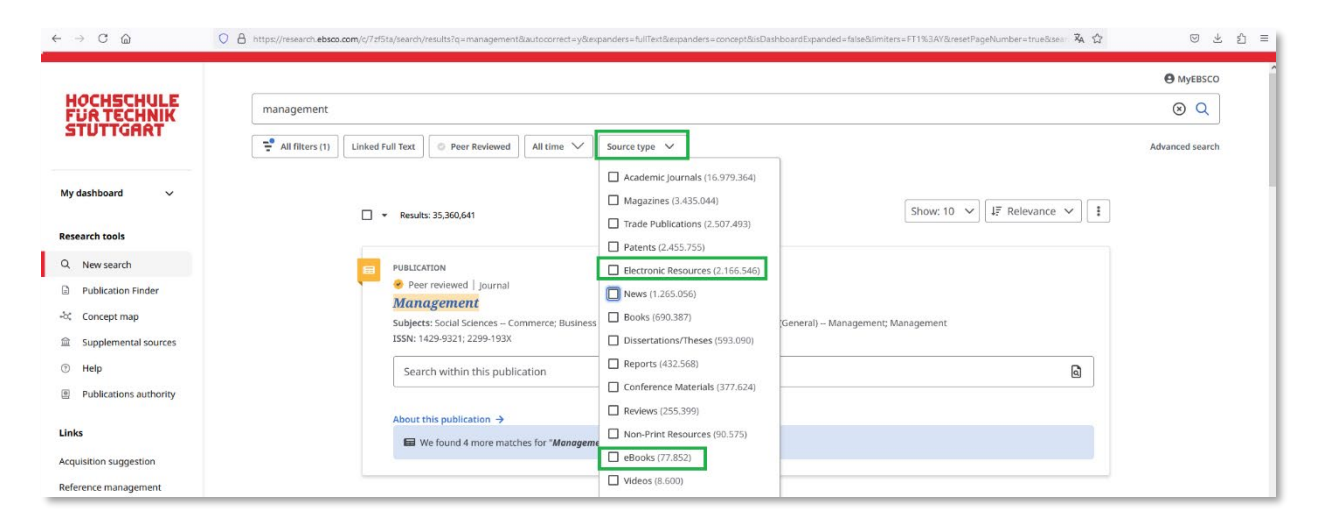

After you have selected a title from the hit list, click on the access options for this title and select the option *Zum Volltext* ("Go to full text"). You will be forwarded directly to the full text.

| HOCHSCHULE<br>FUR TECHNIK<br>STUTTGART                     | mathematics                                                                                                    | Gource type     Source type     Advanced s                                            | asco<br>C |
|------------------------------------------------------------|----------------------------------------------------------------------------------------------------|---------------------------------------------------------------------------------------|-----------|
| My dashboard 🗸 🗸                                           | ALLESS OPTIONS *                                                                                                    |                                                                                       |           |
| Research tools                                             | 28 eBook                                                                                                    | Д                                                                                     | :         |
| <ul> <li>New search</li> <li>Publication Finder</li> </ul> | The mathematics of machine<br>Maria Han Veiga, François Ga<br>By: Han Veiga, Maria - In: 2024 - HFT Stutty                                                                                                    | : learning : lectures on supervised methods and beyond /<br>aston Ged<br>yart Katalog |           |
| +a, Concept map                                            | Summary: This book is an introduction to machine learning, with a strong focus on the <b>mathematics</b> behind the standard algorithms<br>and techniques in the field, aimed at senior undergraduates and early graduate students of <b>Mathematics</b> . There is a focus Show more |                                                                                       |           |
| Supplemental sources                                       | Subjects: Machine learning Mathematics;                                                                                                    | MATHEMATICS / Applied; eBook-DeGruyter-EBS-2021-2022; ebook                           |           |
| Publications authority                                     | Access options                                                                                                    |                                                                                       |           |
| Links                                                      | Zum Bibliothekskatalog                                                                                                    |                                                                                       |           |
| Acquisition suggestion                                     | 29     Additional options       29     Zum Volltext       Wathematics     Wathematics                                                                                                    | ्र<br>g : an introduction / Leonid Berlyand and Pierre-                               | :         |

Note: The access option "Zum Bibliothekskatalog" ("To the library catalog") only leads to the same hit in the HFT-catalog.

| Access options    | ~          |
|-------------------|------------|
| Zum Bibliothe     | ekskatalog |
| Additional option | s          |
| Zum Volltext      |            |

If you are off campus network, you will next be asked to log in with your access data.

| ا bei EBSCO Information Services    |
|-------------------------------------|
|                                     |
|                                     |
|                                     |
|                                     |
|                                     |
| iern                                |
| /eitergabe einsehen oder widerrufen |
|                                     |
| —                                   |
|                                     |
|                                     |

If you require more detailed information on a hit, click on the title and switch to the full display.

|                        |                                                                                                    | MyEBSCO                                 |
|------------------------|----------------------------------------------------------------------------------------------------|-----------------------------------------|
| HOCHSCHULE             | mathematics                                                                                                    | ⊗ Q                                     |
| STUTTGART              | All filters (1) Linked Full Text O Peer Reviewed All time V Source type V                                                                                    | Advanced search                         |
| My dashboard 🛛 🗸 🗸     |                                                                                                    |                                         |
| Research tools         | 28 eBook                                                                                                    | Ω :                                     |
| Q New search           | The <i>mathematics</i> of machine learning : lectures on supervis                                                                                            | ed methods and beyond /                 |
| Publication Finder     | Maria Han Veiga, François Gaston Ged                                                                                                    |                                         |
| Concept map            | By: Han veiga, Maria • In: 2024 • HeT stuttgart Katalog<br>Summary: This book is an introduction to machine learning, with a strong focus on the <i>math</i> | ematics behind the standard algorithms  |
| 童 Supplemental sources | and techniques in the field, aimed at senior undergraduates and early graduate students of J                                                                 | Mathematics. There is a focus Show more |
| ⑦ Help                 | Subjects: Machine learning Mathematics; MATHEMATICS / Applied; eBook-DeGruyter-EBS-2                                                                         | 2021-2022; ebook                        |
| Publications authority | Access options                                                                                                    |                                         |
|                        | Zum Bibliothekskatalog                                                                                                    |                                         |
| links                  | Additional options                                                                                                    |                                         |
| cquisition suggestion  | Z9 AND AND AND AND AND AND AND AND AND AND                                                                                                    | W #                                     |
| Reference management   | mainematics or deep learning : an introduction / Leonid Ber                                                                                                  | lyand and Pierre-                       |

## Looking for an e-book in <u>HFT-Catalog</u>

Start a search by title, keyword, author or other search criteria.

|                                                                                                    | 🌐 Deutsch 🖂 Contact                                                                                                    |
|----------------------------------------------------------------------------------------------------|----------------------------------------------------------------------------------------------------|
| HFT Stuttgart                                                                                                    |                                                                                                    |
| Home New acquisitions Acquisition requests Help                                                                                                    |                                                                                                    |
| Search term                                                                                                    |                                                                                                    |
| mathematics 🛞 🔍 Search                                                                                                    | dvanced search                                                                                                    |
|                                                                                                    |                                                                                                    |
|                                                                                                    | Session and for inactivity 15:09                                                                                                    |
| Library October of the UET Chatterest                                                                                                    |                                                                                                    |
|                                                                                                    |                                                                                                    |
| Library Catalog of the HFT Stuttgart                                                                                                    | . Print version                                                                                                    |
| Library Catalog of the HFT Stuttgart                                                                                                    | E Print version                                                                                                    |
| LIDRARY Catalog of the HFT Stuttgart<br>The Library Catalog contains the Library's physical media (printed books, journals, CDs etc.)<br>plus E-Books and E-Journals licensed by the library, which full text is available in the campus net.                                                                                                    | Print version                                                                                                    |
| LIDRARY Catalog of the HFT Stuftgart<br>The Library Catalog contains the Library's physical media (printed books, journals, CDs etc.)<br>plus E-Books and E-Journals licensed by the library, which full text is available in the campus net.                                                                                                    | Print version                                                                                                    |
| Library Catalog of the HFT Stuftgart<br>The Library Catalog contains the Library's physical media (printed books, journals, CDs etc.)<br>plus E-Books and E-Journals licensed by the library, which full text is available in the campus net.<br>On the end of your session, close the entire browser, not just open tabs,<br>to prevent misuse of your personal account data                                                                                                    | Print version                                                                                                    |
| Library Catalog of the HFT Stuftgart<br>The Library Catalog contains the Library's physical media (printed books, journals, CDs etc.)<br>plus E-Books and E-Journals licensed by the library, which full text is available in the campus net.<br>On the end of your session, close the entire browser, not just open tabs,<br>to prevent misuse of your personal account data                                                                                                    | Print version                                                                                                    |
| Library Catalog of the HFT Stuttgart<br>The Library Catalog contains the Library's physical media (printed books, journals, CDs etc.)<br>plus E-Books and E-Journals licensed by the library, which full text is available in the campus net.<br>On the end of your session, close the entire browser, not just open tabs,<br>to prevent misuse of your personal account data<br>Quick Search                                                                                                    | Print version                                                                                                    |
| Library Catalog of the HFT Stuttgart<br>The Library Catalog contains the Library's physical media (printed books, journals, CDs etc.)<br>plus E-Books and E-Journals licensed by the library, which full text is available in the campus net.<br>On the end of your session, close the entire browser, not just open tabs,<br>to prevent misuse of your personal account data<br>Quick Search<br>The "basic search" lets you search your library's catalog by author, title, subject or other keyword. To do a b                                                                                                    | Print version asic search, enter one or more search terms. E.g. you can combine                                                                                                    |
| Library Catalog of the HFT Stuttgart<br>The Library Catalog contains the Library's physical media (printed books, journals, CDs etc.)<br>plus E-Books and E-Journals licensed by the library, which full text is available in the campus net.<br>On the end of your session, close the entire browser, not just open tabs,<br>to prevent misuse of your personal account data<br>Quick Search<br>The "basic search" lets you search your library's catalog by author, title, subject or other keyword. To do a b<br>a personal name with one or more title keywords that you want to use in the Basic Search field. Basic search                                                                                                   | asic search, enter one or more search terms. E.g. you can combine uses automatically "AND operations".                                                                                  |
| Library Catalog of the HFT Stuttgart The Library Catalog contains the Library's physical media (printed books, journals, CDs etc.) plus E-Books and E-Journals licensed by the library, which full text is available in the campus net. On the end of your session, close the entire browser, not just open tabs, to prevent misuse of your personal account data Quick Search The "basic search" lets you search your library's catalog by author, title, subject or other keyword. To do a b a personal name with one or more title keywords that you want to use in the Basic Search field. Basic search If you do not know the exact term you want to search for, you can enter part of a word followed or preceded character. | Print version asic search, enter one or more search terms. E.g. you can combine uses automatically "AND operations". by a wildcard. The wildcard symbol "** can stand for any number of |

If you only want to find e-books, limit the search to the media type "E-book" or "Electronic resources" in the advanced search.

| Home New                                        | v acquisitions Acquisition requests Help My account                                                                                                    |                |                                                                                                    |                                                                                                    |
|-------------------------------------------------|----------------------------------------------------------------------------------------------------|----------------|----------------------------------------------------------------------------------------------------|----------------------------------------------------------------------------------------------------|
| HFT <b>Stuttga</b><br>Uversit d'Applet Sciences | nathematics                                                                                                    | ch             |                                                                                                    | Geograph offer for industry to to                                                                                                    |
| Result li                                       | st                                                                                                    |                |                                                                                                    | E Print version                                                                                                    |
| Searched                                        | with: "Keyword anywhere = mathematics", hits: 1-22 from 5518                                                                                                    |                |                                                                                                    |                                                                                                    |
| 1 🕡                                             | Acid Stimulation Simulation Theory and Application in Carbonate Rocks<br>by Cunqi Jia, Jun Yao, Kamy Sepehrnoori 1st ed. 2025 Springer Nature<br>Singapore<br>Mark ☆ Note                                                                                                    | Springer eBook | 2025<br>Kd Streaten<br>Sondino<br>Sondino<br>Sondi                                                                                                    | Tutorials<br>- How it works<br>Save search request                                                                                                    |
| 2 3                                             | Adaptive Collaborative Control of Multiagent Systems by Event-Triggered<br>Mechanisms<br>by Juan Zhang, Huaguang Zhang, Dongsheng Yang, Yanhong Luo, Bowen Zhou<br>1st ed. 2025 Springer Nature Singapore                                                                                           | Springer eBook | 2025<br>Kette<br>Character<br>Street<br>Street<br>St | <ul> <li>✓ Savo my soarch</li> <li>Activate folder</li> <li>☆ My folder</li> </ul>                                                                                                    |
| 3 (i                                            | Advanced Computing in Industrial Mathematics : 16th Annual Meeting of the<br>Bulgarian Section of SIAM, December 21–23, 2021, Sofia, Bulgaria, Revised<br>Selected Papers<br>edited by Ivan Ceorgiev, Hristo Kostadinov, Elena Lilkova 1st ed. 2025<br>Springer Nature Switzerland<br>Mark \$\$Note | Springer eBook | 2025 Advaced<br>Advaced<br>A                                                                                                    | Filter  Filter |
| 4 0                                             | Advances in Computer Science for Engineering and Education VII : Volume 1<br>adited by Zhangbing Hu, Felix Yanovsky, Ivan Dychka, Matthew He 1st ed.<br>2025 Springer Nature Switzerland                                                                                                    | Springer eBook | 2025 March 10 Street In Street In St                                                                                                    | E-book (4883)     Book (Print) (330)     Periodical/serial (294)     Periodical (294)     E-journal (247)                                                                                                    |
| 5 ()                                            | Advances in Information and Communication Technology : Proceedings of the<br>3rd International Conference ICTA 2024<br>edited by Phung Trung Nghia, Vu Duc Thai, Nguyen Thanh Thuy, Van-Nam Huynh,<br>Nguyen Van Huan 1st ed. 2025 Springer Nature Switzerland<br>Mark                              | Springer eBook | 2025 Marca and Analysis                                                                                                    | Series, Multipart items (69)  E-Video (53)  Article (3)  CD-ROM (2)  Library                                                                                                    |
| 6 (j)                                           | Advances in Optimization Algorithms for Multidisciplinary Engineering<br>Applications: From Classical Methods to Al-Enhanced Solutions<br>edited by Diego Oliva, Arturo Valdivia, Seyed Jalaleddin Mousavirad, Kanak Kalita.<br>- 1st ed. 2025 Springer Nature Switzerland                          | Springer eBook | 2025 Merrie<br>Merrie<br>Merie<br>Merrie<br>Merrie<br>Merrie<br>Merrie<br>Merrie<br>Merrie<br>Merrie<br>Merrie<br>Merri    | <ul> <li>♥ Subject heading</li> <li>♥ Year</li> <li>♥ Language</li> <li>♥ Type/Content</li> </ul>                                                                                                    |
| 7 ()                                            | Algorithmik Eine universeile Methode im Überblick : Kultur- und<br>Wissenschaftsgeschichte, Philosophie, aktuelle Entwicklungen<br>von Jochen Ziegenbeig 1st ed. 2025 Springer Berlin Heidelberg                                                                                                    | Springer eBook | 2025 essentials(<br>en even<br>Control of the senter<br>Control of the senter<br>Control of the sen                                                                                                    | ♥ Filter<br>Further options                                                                                                    |

You can recognize e-books in the hit list by the book icon with the small **e** on the left side or by the so-called shelfmark on the right side "Publisher name eBook".

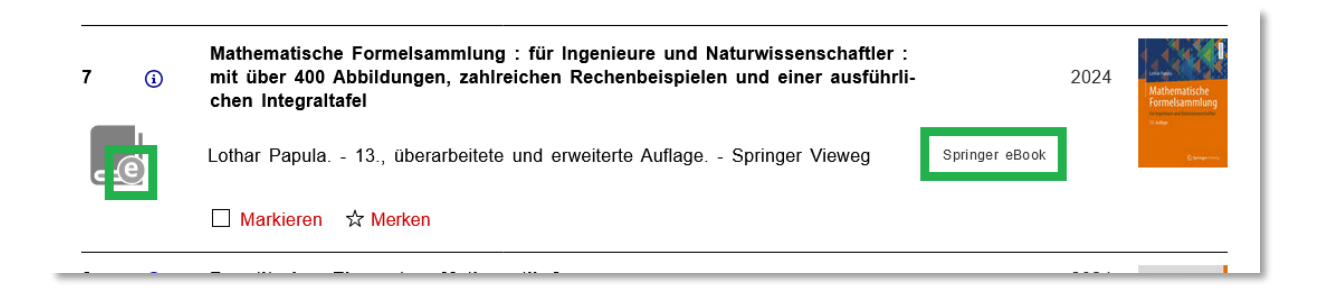

If you want to have a closer look at a hit, click on the link in the hit list and switch to the full display. The URL in the lower grey area of the full display will take you to the publisher's site and the full text.

| University of Annlied Science                                           |                                                                                                    |                                                                                                    |                                                                                                    |
|-------------------------------------------------------------------------|----------------------------------------------------------------------------------------------------|----------------------------------------------------------------------------------------------------|----------------------------------------------------------------------------------------------------|
| Home New acquisitions Ac                                                | cquisition requests Help                                                                                                    |                                                                                                    | Contract of the Owner Street Street Str |
| Search term                                                             |                                                                                                    |                                                                                                    |                                                                                                    |
| mathematics                                                             |                                                                                                    | Q Search                                                                                                    |                                                                                                    |
| mathematics                                                             |                                                                                                    | Advanced search                                                                                                    |                                                                                                    |
| Full display<br>Advances in Computer Scie<br>Searched with: "Keyword an | ence for Engineering and Education VII : Vo                                                                                                    | lume 1 / edited by Zhengbing Hu, Felix Ya<br>k"), hits: 4 from 200                                                                                                    | Session end for inactivity 15:10<br><u>I</u> <u>Print version</u><br>Inovsky, Ivan Dychka, Matthew He                                                                                                    |
| <b>← &lt; &gt; &gt; </b>                                                | E                                                                                                    |                                                                                                    |                                                                                                    |
| Type of item                                                            | E-Book]                                                                                                    |                                                                                                    | 1                                                                                                    |
| Shelfmark                                                               | Springer eBook                                                                                                    |                                                                                                    | Tutorials                                                                                                    |
| Title                                                                   |                                                                                                    | d Education VIII - Values of Contract by                                                                                                    | How it works                                                                                                    |
| ITTE                                                                    | Advances in Computer Science for Engineering an<br>Zhengbing Hu, Felix Yanovsky, Ivan Dychka, Matti                                                                                                    | na Eaucation VII : Volume 1 / edited by<br>hew He                                                                                                    | Way to get item                                                                                                    |
| Personal name                                                           | Hu, Zhengbing [Editor]                                                                                                    |                                                                                                    | - vay to get item                                                                                                    |
|                                                                         | <u>Yanovsky, Felix [Editor]</u><br>Dychka <u>, Ivan [Editor]</u><br>He, Matthew [Editor]                                                                                                    |                                                                                                    | Please click the link to access full-<br>text!                                                                                                    |
| Publication                                                             | Cham : Springer Nature Switzerland, 2025.<br>Cham : Imprint: Springer, 2025.                                                                                                    |                                                                                                    | Fill/empty folder                                                                                                    |
| Extent / Format                                                         | 1 Online-Ressource(XVII, 731 p. 289 illus., 183 ill                                                                                                    | us. in color.)                                                                                                    | ☆ My folder                                                                                                    |
| Edition                                                                 | 1st ed. 2025.                                                                                                    |                                                                                                    |                                                                                                    |
| Language                                                                | English (Sprache des Textes)                                                                                                    |                                                                                                    | Further infos                                                                                                    |
| Country                                                                 | Schweiz                                                                                                    |                                                                                                    | ▲ Export titles                                                                                                    |
| ISBN                                                                    | 9783031842283<br>9783031842276, 9783031842290 (Sekundärausgal                                                                                                    | be)                                                                                                    |                                                                                                    |
| Number                                                                  | 1922927163 (K10Plus-Nummer)                                                                                                    |                                                                                                    |                                                                                                    |
| Monographic series                                                      | (Lecture Notes on Data Engineering and Commun                                                                                                    | ications Technologies ; 242)                                                                                                    |                                                                                                    |
| Subject headings                                                        | Engineering<br>Engineering mathematics.                                                                                                    |                                                                                                    |                                                                                                    |
| Content                                                                 | Experimental Study and Value Analysis of Green -<br>Chromaticity Parameters Fingerprint Localization<br>Parking Space Navigation Design of an All-Terr<br>Accuracy Improvement of Spoken Language Ident<br>Evaluation of Machine Learning Models for Static                                                                                                    | Jadeite Image Acquisition based on HSL<br>i Technology of WiFi Signal for Intelligent<br>ain Unmanned Tracking Model Vehicle<br>ification System for Close-related Languages<br>Analysis of Smart Contract Vulnerabilities.                                                                                                    |                                                                                                    |
| Content                                                                 | The book contains high-quality refereed research<br>Conference on Computer Science, Engineering, au<br>took place in Kyiv, Ukraine, on April 27–28, 2024,<br>University of Ukraine "Igor Sikorsky Kyiv Polytech<br>Lviv Polytechnic National University, Kharkiv Natio<br>University of Technology, Polish Operational and S<br>Association of Modern Education and Computer S<br>including cutting-edge research in computer scienes<br>smart logistics, and knowledge representation with<br>invaluable resource for academics, graduate stude<br>undergraduate students who are interested in com<br>and education. | papers presented at the 7th International<br>nd Education Applications (ICCSEEA2024), which<br>and was organized by the National Technical<br>inic Institute, the National Aviation University,<br>nal University of Radio Electronics, Wuhan<br>Systems Society, and the International Research<br>cience. The book covers a variety of topics,<br>ze, artificial intelligence, engineering techniques,<br>educational applications. The book is an<br>ints, engineers, management professionals, and<br>puter science and its applications in engineering |                                                                                                    |
| Direct online access                                                    | URL                                                                                                    | Hinweis zur URL                                                                                                    |                                                                                                    |
| Campusnetz, VPN, Shibboleth                                             | https://                                                                                                    | / Speichern und Drucken möglich                                                                                                    |                                                                                                    |
| Sampusnoiz, VEN, Shibboleth                                             | doi.org/10.1007/978-3-031-84228-3                                                                                                    | Population and Dracken mognon                                                                                                    |                                                                                                    |
| ← K < > > i                                                             |                                                                                                    | 1                                                                                                    |                                                                                                    |
|                                                                         |                                                                                                    |                                                                                                    |                                                                                                    |

If you are off the campus network, you will next be asked to log in with your HFT access data. The login procedure varies depending on the provider. <u>Here you will find instructions on how to authenticate yourself with individual providers.</u>

|                  | Anmelden bei Springer                    |  |
|------------------|------------------------------------------|--|
|                  |                                          |  |
| Benutzername     |                                          |  |
| Passwort         |                                          |  |
| Anmeldung nich   | t speichern                              |  |
| Einwilligung zur | Datenweitergabe einsehen oder widerrufen |  |
| Passwort vergess | ien?                                     |  |

You can now download the book either completely or chapter by chapter.

| Anne Strandsteine Form<br>Territorie<br>Territorie<br>Territori<br>Territorie<br>Territorie<br>Territori<br>Territori<br>Territori<br>Territori<br>Territori | nelsammlung<br>Io <sup>.</sup>                                                                                                    |                                                                                                    |   |
|----------------------------------------------------------------------------------------------------|----------------------------------------------------------------------------------------------------|----------------------------------------------------------------------------------------------------|---|
| Overview Anton (Arthresh Anton Arthresh Anton Arthresh Anton Arthresh Anton Arthresh Anton Arthresh Arter Arthresh Arthresh Arthr                                                                                                    |                                                                                                    | Sections<br>Operating<br>Approximation<br>Dependence of the Approximation<br>Section of the Approximations<br>Section of Approximations<br>Approximations<br>Approximations | ĺ |
| About this book<br>the constraining still does of the digitation on L<br>training the Toponeous on Materianism the training to<br>the toponeous distribution of the training to the<br>toponeous distribution of the training to the toponeous<br>targets the toponeous of the toponeous distribution of the<br>target toponeous the toponeous the toponeous distribution<br>targets the toponeous the toponeous distribution of the<br>toponeous distribution of the toponeous distribution of the<br>distribution of the toponeous distribution of the toponeous distribution<br>distribution of the toponeous distribution of the toponeous distribution<br>distribution of the toponeous distribution of the toponeous distribution<br>distribution of the toponeous distribution of the toponeous distribution of t                                                                                                    | registere aur<br>na solidative at biolys-<br>e beisrighte<br>solidation. Die sichere<br>solidative bioliter so<br>nature solidative bioliter so<br>nature solidative biolitere<br>figur waade mit solidation<br>an a. a. ande Ferndra aur |                                                                                                    |   |
| Keywords<br>Radi Zadiabatas Stansbalas (<br>Suanthe Indiabatantes Felix II<br>Indiabatantes Sens Igila Teametic<br>Manaya Mihadrikhakadreg petrolek<br>Ingkatzalas Ingkatzik Kenidajis (                                                                                                    | typein nang<br>Typer Adre<br>Hiteorrikhechang<br>medemetisen Studie B                                                                                                    |                                                                                                    |   |
| Search within this back                                                                                                    | Q sorth                                                                                                    |                                                                                                    |   |
| Frant Matter                                                                                                    | Investigant chapter PDF &                                                                                                    |                                                                                                    |   |
| Pager - voo<br>Allgemeine Grundlagen aus Algebra, Arkhmetikund Geometric<br>Lotar Figa 1<br>Pager 1 de                                                                                                    | Described shapper PDF_3.                                                                                                    |                                                                                                    |   |
| Vekenrechnung<br>Later fras s<br>Page kinnt                                                                                                    | Donolical display POP &                                                                                                    |                                                                                                    |   |
| <u>Banktionen und Karwan</u><br>Industriju i<br>Page 12122                                                                                                    | bounded dispersible $\pm$                                                                                                    |                                                                                                    |   |
| Differentialnedmang<br>antarisya a<br>Paga 120 Inf                                                                                                    | Described chapter PDC 3.                                                                                                    |                                                                                                    |   |
| Integraliechnung<br>Letter faje z<br>Page 197 177                                                                                                    | Developed chapter PDF 3.                                                                                                    |                                                                                                    |   |
| Uneradliche Belleen, Taylor- und Fourier-Belleen<br>Leder fan a<br>Ager (20-11)                                                                                                    | Described shapter POP &                                                                                                    |                                                                                                    |   |
| Lineare Algebra<br>Industrys -<br>Page 103-327                                                                                                    | <u>Described chapter PDF</u> &                                                                                                    |                                                                                                    |   |
| Komplexe Zahlen und Funktionen<br>Latur Fige a<br>Pagn 228: 242                                                                                                    | Described theyber PDF A.                                                                                                    |                                                                                                    |   |
| Differential- und Imiegralechnung für Funktionen von<br>makrenen Vorlahlen<br>Inden Figur -<br>Pager 211-200                                                                                                    | Developed shapter PDP &                                                                                                    |                                                                                                    |   |